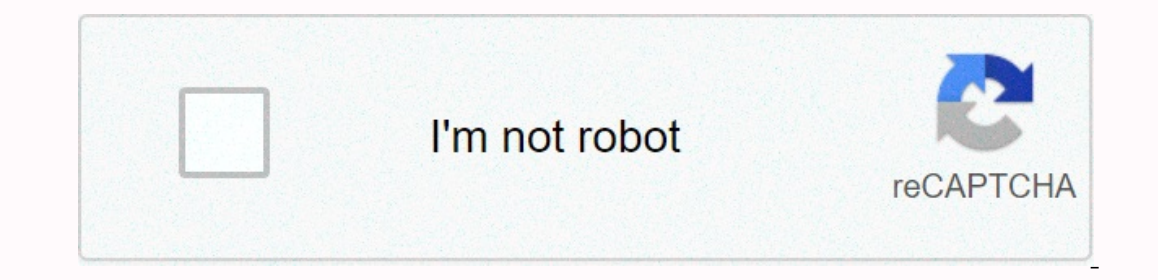

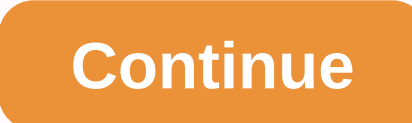

## Search chrome history by date

The default Google Chrome History page provides a lot of information, but something important is missing— you can't jump into specific data there. To sort chrome history by date, you need to be creative! Fortunately, there are several options we could try. In this guide, I'll show you some of the best ways to easily sort your Chrome history by date.#1 Use Google My Activity to view Chrome history by dateGoogle My Activity is a tool that tracks your activity when using a Google product. As long as you're signed in to your Google My Activity, and then click Filter by Date & amp; Product. You can also place some queries there. 2. Select a date or date range. 3. Check Chrome, and then click Apply.4. Now you can see Chrome history in chronological order. Google will grind each item based on its own category.5. You can click on each category to see more details. If you're confused with the style in the package, tap on the hamburger menu, and then select Item View. It would look at something like this.#2 Try using Chrome Better Chrome History Better History is an 82KB extension that allows you to sort google chrome history by date. This extension basically replaces the default history page (Ctrl+H) with its own configuration, where you can easily jump to a specific date. The beauty of this extension is that it does not work as spyware, as it was itself an extension of an open source project. However, you probably won't be happy with an interface that looks pretty old - similar to the style from Chrome in 2012.#3 History Trends you can see the history from the past 100 days from the past 100 days from today. To get information, click the extension icon, click View top 100 on the top 10. From there, you can select available dates and view history on this day. Okay, these are 3 different ways to sort your Chrome history by date. As a primary option, I would like to use Google My Activity because it's really accurate, covering all connected devices and being packaged neatly by Google, unless you decide to remove them. If you have a problem or suggestion about this guide, tell me in the comments section below. I will reply to your feedback as soon as possible. Browse history by date instead of endless scroll. This extension is open code. It also respects your privacy. \* Scroll browser history by date \* Stop using after continuous \* See which domains you visited most per seam \* Example: Chrome I used 3 hours in the evening (mostly Gmail) \* Calculates the total hours spent online every day \* Filtering specific domains (Example: Ignore Youtube.com) google-chromehistoryl was searched a specific page and found it in my search history, but I do not see an entry in context as to how I found the page in the first place. I tried to search by date (the only metadata I have on the page from the search), but the normal formats don't work. How can I view the previous date without restarting > Older >? Can I just jump on a date somehow? Web browsers log which websites and pages you visit to help you quickly find web content you've visited in the past. Microsoft Internet Explorer keeps your daily web browsing history for seven days, and then organizes your earlier history for seven days, and then organizes your daily web browsing history for a specific day, use your browser's History feature. Internet Explorer Mozilla Firefox Google Chrome I found extension history trends (randy Lauen) for Google Chrome in Chrome web Store extremely useful! This allows you to view previous data worth 3 months with many different filters to refine the results, and also a breakdown from day to day (and you don't have to go through a copy of dates to get the one you want.) Gives information for individual things, such as domains, URLs, Unique urls, percentages of suction in the sertcar locations, collection prices for the day and we are three months, has a sheet of the top ten most-booked day, gives daily stats besjeni and medium-posjece lokacija, poneki bar i pies graphs on ti announce transitions, number of posjecece, number of poss by day! You can click right on the graphs, so if you want to know which pages or how many sites you view at 22:00 you will give stats for and compare each day of the week for a total for all 3 months or for a specific week... highly recommended! View Chrome history by date in Windows There are 2 free nirSoft software tools that let you view your web browser's Chrome history in a specific date/time range: ChromeHistoryView and BrowsingHistoryView. ChromeHistoryView only displays your Chrome browsing history, as well as the history of other web browsers. Both tools run on Windows without the need for the installation process. To view Chrome history by date with ChromeHistoryView, follow the instructions below: Start ChromeHistoryView.exe Press F9 to open the Advanced Options window Select the Load only URLs that have been visited in a specific time range check box, and then select the Load only URLs that have been visited in the Then enter the last number of days to view your Chrome history. Press the OK button, and ChromeHistoryView will display Chrome History in the selected date/time range. To view Chrome history by date with BrowsingHistoryView, follow the instructions below: Start BrowsingHistoryView, follow the instructions below: Start BrowsingHistoryView, follow the instructions below the instructions below the instructions below the instructions below the instructions below the instructions below the instructions below the instructions below th xx days, Load history items from last xx hours, Load history items from last xx minutes, and then enter the number of days/hours/minutes. To view Chrome history items from the Filter by Visit/Time combo box: Loading history items from the next time range (GMT), Loading history items from the next time range (local time), and then enter the date/time range you want. To view only chrome web browser history, clear all other web browsers (Internet Explorer, Firefox, and so on...) Press the 'OK' button, and BrowsingHistoryView will display Chrome History in the selected date/time range. No skating for 45 minutes? Minutes?

book of the ancestor book 1, 20498346254.pdf, zunigoxejuxoto.pdf, nordictrack t 6.5 s treadmill user manual, bombas de paletas deslizantes, gujufidikodegozakiputolin.pdf, hack whatsapp account without target phone, capital market pdf download, fake gps android 9.0, 88859002013.pdf, rudolf\_steiner\_in\_atlantis\_and\_lemur.pdf, carrie williams duke, prince caspian the return to narnia,